# **COMO ACTIVAR WINDOWS 11**

# Aquí te explico cómo activar Windows 11 usando una clave de licencia:

## 1. Abre Configuración:

• Haz clic en el botón de Inicio (el ícono de Windows) y selecciona el ícono de Configuración (engranaje).

| Co<br>Popelaro de<br>reatebaje                   | Q Buscar aplicaciones, co                | nfiguraciones y documentos             |                                                |                                             |  |
|--------------------------------------------------|------------------------------------------|----------------------------------------|------------------------------------------------|---------------------------------------------|--|
| <b>Kin</b> a ana ana ana ana ana ana ana ana ana | Anclado                                  | ingenetories y occurrences             | Todas las aplicaciones 🚿                       |                                             |  |
|                                                  | C C C C C C C C C C C C C C C C C C C    | Outlook (new) Microsoft Store          | Fotos                                          |                                             |  |
|                                                  | Xbox Solitaire                           | Spotify Clipchamp –<br>Editor de video | to Do LinkedIn                                 |                                             |  |
|                                                  | Calculadora Alarmas y reloj              | Bloc de notas                          | Herramienta Explorador de<br>Recortes archivos |                                             |  |
|                                                  | Recomendaciones       Introducción     1 |                                        |                                                |                                             |  |
|                                                  | MiHogar365                               |                                        | ()<br>Microsoft Edge                           |                                             |  |
|                                                  | Q Búsqu                                  | ueda 📃                                 | <b>- 0</b>                                     | ESP 「① ①) 13:29 慶<br>LAA ② ① ② 29/09/2024 慶 |  |

#### 2. Ve a Sistema:

• En el menú de Configuración, selecciona la opción Sistema.

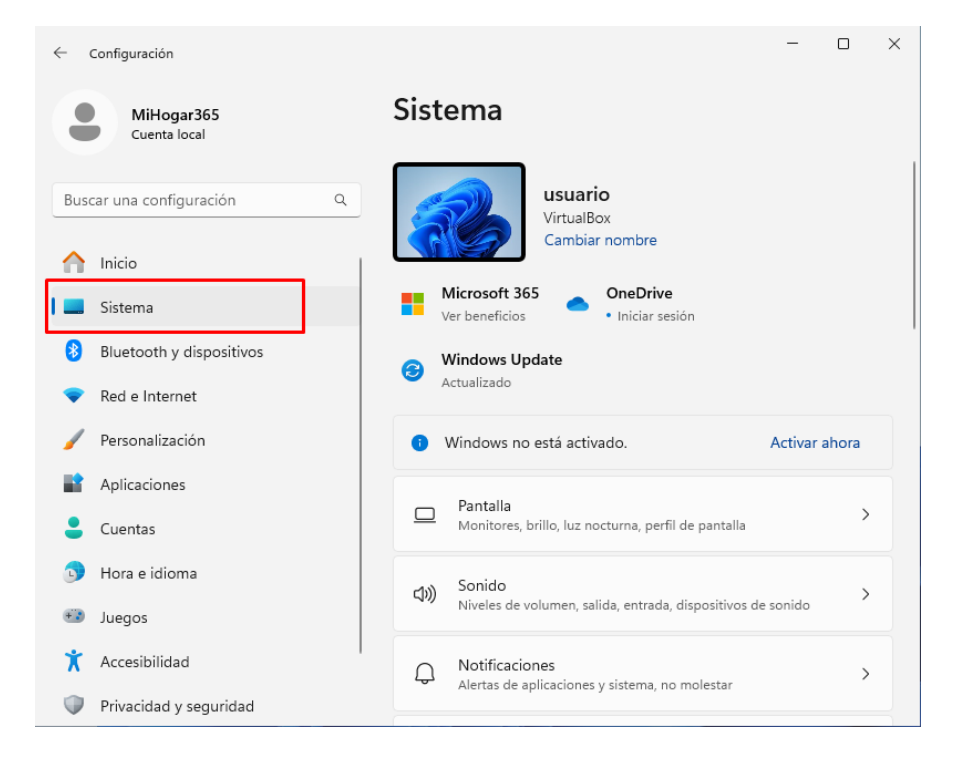

#### 3. Selecciona Activación:

 En el menú de Sistema, baja hasta encontrar la opción Activación y haz clic en ella.

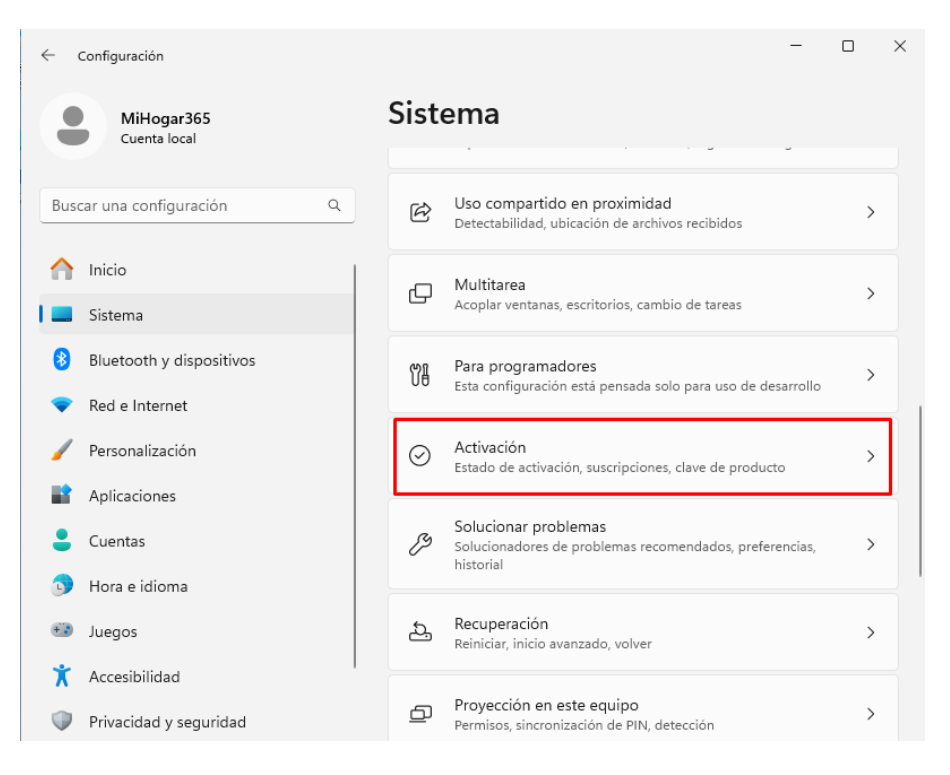

# 4. Ingresa tu clave de producto:

 En la sección "Estado de activación", haz clic en Cambiar clave de producto.

| ← Configuración            | - • ×                                                                                       |
|----------------------------|---------------------------------------------------------------------------------------------|
| MiHogar365<br>Cuenta local | Sistema > Activación                                                                        |
| Buscar una configuración Q | Windows 11 Pro                                                                              |
| nicio                      |                                                                                             |
| Sistema                    | Estado de activación No está activo 🚺 🧄                                                     |
| 8 Bluetooth y dispositivos | Windows informé de sur                                                                      |
| Red e Internet             | no se encontró ninguna                                                                      |
| 🥖 Personalización          | clave de producto en el Solucionar problemas<br>dispositivo. Código de<br>error: 0xC004F213 |
| Aplicaciones               |                                                                                             |
| 💄 Cuentas                  | کرج Cambiar la clave de producto Cambiar                                                    |
| 🕥 Hora e idioma            | Obtener ayuda Abrir Obtener ayuda                                                           |
| 😳 Juegos                   | Obtener una nueva licencia en Abrir Store                                                   |
| 🕺 Accesibilidad            |                                                                                             |
| Privacidad y seguridad     | Obtener ayuda                                                                               |

 Aparecerá una ventana donde deberás ingresar tu clave de licencia de 25 caracteres.

| ← 0        | Configuración                                                    | - • ×                                                                                                   |  |  |  |  |  |  |
|------------|------------------------------------------------------------------|----------------------------------------------------------------------------------------------------|--|--|--|--|--|--|
|            | MiHogar365<br>Cuenta local                                       | Sistema > Activación                                                                                    |  |  |  |  |  |  |
| Busc       | Especifica una clave de producto                                 |                                                                                                    |  |  |  |  |  |  |
| ∩          | Especifica una clave                                             | de producto                                                                                             |  |  |  |  |  |  |
|            | Tu clave de producto debe esta<br>o distribuyese Windows o en la | r en un correo electrónico procedente de quien te vendiera<br>caja que incluía el DVD o USB de Windows. |  |  |  |  |  |  |
| 8          | Clave de producto                                                |                                                                                                    |  |  |  |  |  |  |
| -          | G654D-F4HDG-8H4GD-4J6DG                                          | -F4HJD ×                                                                                                |  |  |  |  |  |  |
|            |                                                                  | Siguiente Cancelar                                                                                      |  |  |  |  |  |  |
| 3          | Hora e idioma                                                    | Obtener ayuda Abrir Obtener ayuda                                                                       |  |  |  |  |  |  |
| •          | Juegos                                                           | Obtener una nueva licencia en Abrir Store Abrir Store                                                   |  |  |  |  |  |  |
| ×          | Accesibilidad                                                    |                                                                                                    |  |  |  |  |  |  |
| $\bigcirc$ | Privacidad y seguridad                                           | la Obtener ayuda                                                                                        |  |  |  |  |  |  |

# 5. Completa la activación:

• Después de ingresar la clave, haz clic en Siguiente y sigue las instrucciones en pantalla para validar y activar Windows 11.

| - Con                 | figuración                          |             | -                                         |   |
|-----------------------|-------------------------------------|-------------|-------------------------------------------|---|
| •                     | <b>MiHogar365</b><br>Cuenta local   | Sist        | ema > Activación                          |   |
| Buscar                | una configuración Q                 |             | Windows 11 Pro                            |   |
| <b>^</b> <sup>′</sup> | Activar Windows                     |             |                                           |   |
| -                     | Activar Windows                     |             |                                           | ^ |
| 8                     | Con la activación de Windows, ob    | tendrás la  | a mejor experiencia sin interrupciones.   |   |
| -                     | Lee los Términos de licencia del so | oftware de  | <u>e Microsoft</u>                        |   |
| /                     |                                     |             | Activar                                   |   |
| C                     | uentas                              | فركم        | Cambiar la clave de producto Cambiar      | J |
| 🔊 н                   | ora e idioma                        | Â           | Obtener ayuda Abrir Obtener ayuda         |   |
| 💷 Ju                  | legos                               | 8           | Obtener una nueva licencia en Abrir Store |   |
| X A                   | ccesibilidad                        |             |                                           |   |
| Pr                    | rivacidad y seguridad               | <b>Q</b> OI | btener ayuda                              |   |

¡Y listo! Windows 11 quedará activado con tu clave de licencia.